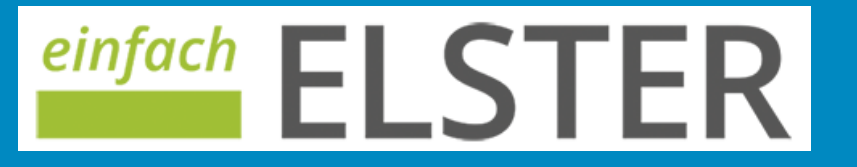

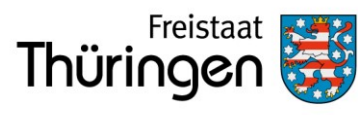

Finanzministerium

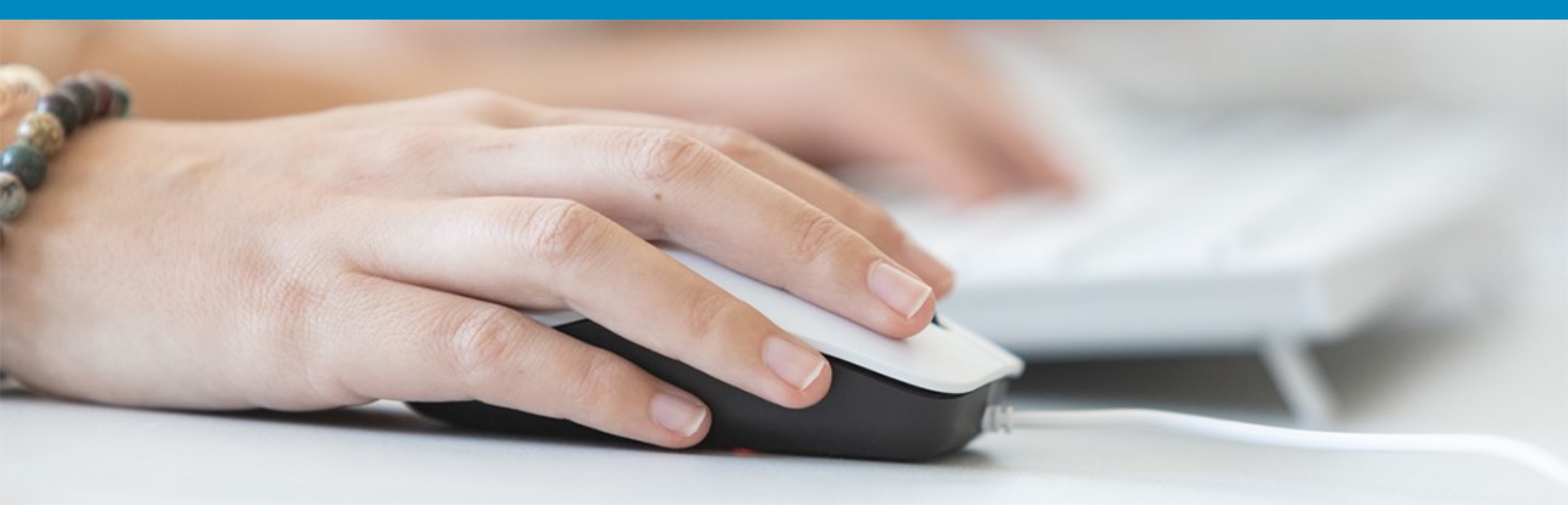

# Klickanleitung zu einfach ELSTER

## Voraussetzungen prüfen

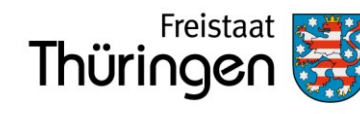

- Sie wollen Ihre Einkommensteuererklärung einfach machen?
- - > Bezug von inländischen Renten oder Pensionen,
  - Maximal Kapitaleinkünfte, von denen bereits Abgeltungssteuer abgeführt oder für die der Sparerpauschbetrag in Anspruch genommen wurde
  - > Einkünfte aus Mini-Jobs sind unschädlich
  - > Besitz einer inländischen Meldeadresse sowie einer inländischen Kontoverbindung
- Liegen die Voraussetzungen bei Ihnen nicht vor, weil Sie zum Beispiel noch weitere Einkünfte beziehen (z. Beispiel Vermietungseinkünfte), dann nutzen Sie unser vollumfängliches Angebot von <u>www.elster.de</u>

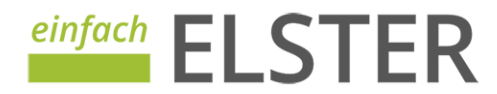

#### Voraussetzungen prüfen

Tagen per Post.

abgeben.

Jetzt starten

Nachdem Sie Ihre Zugangsnummer bekommen haben, können Sie damit einfachELSTER starten und Ihre Einkommensteuererklärung unkompliziert online ausfüllen und

einfach ELSTER

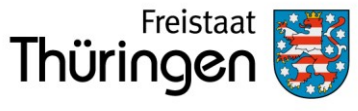

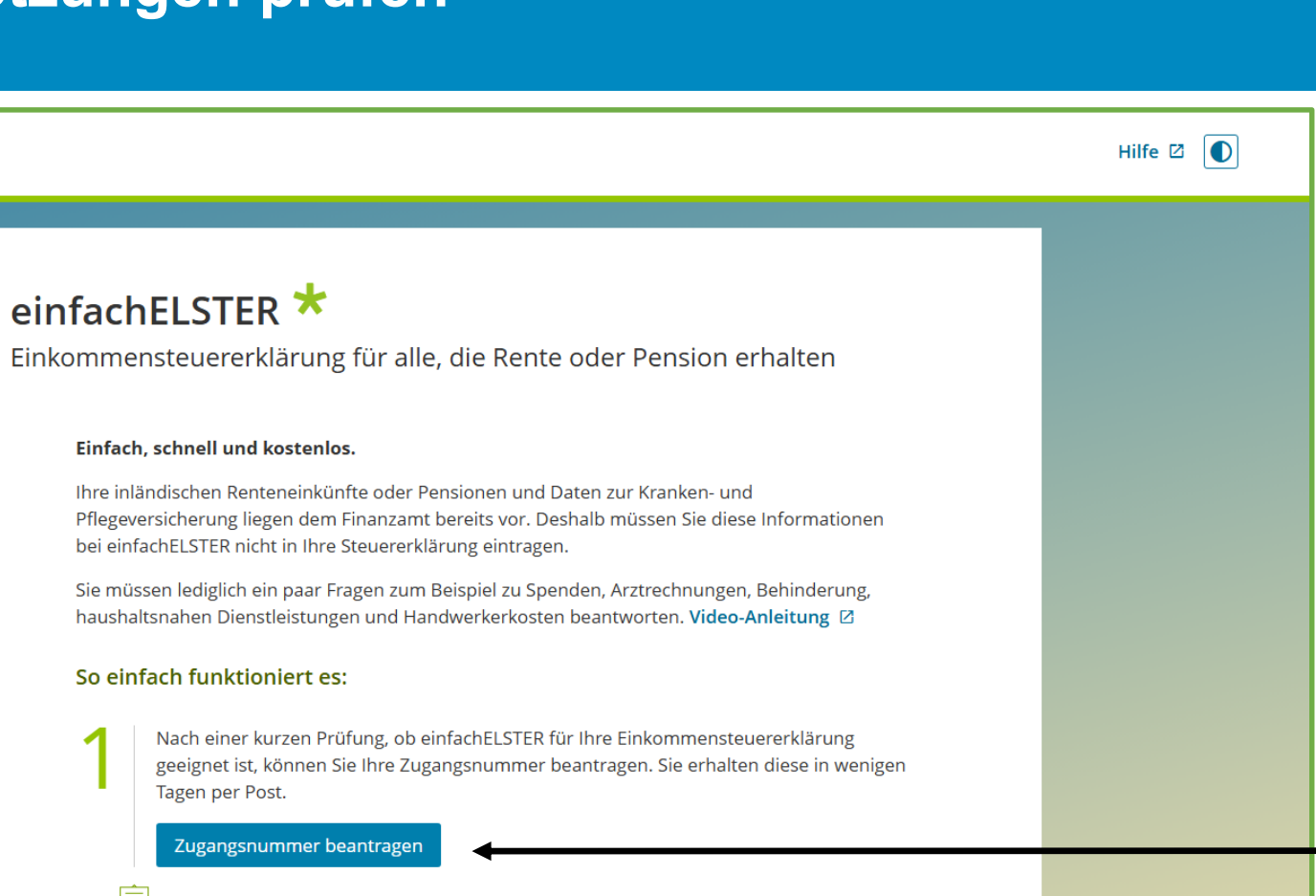

- Wenn die Voraussetzungen für alle Personen vorliegen, geben Sie bitte in Ihrem **Browser folgende Adresse** ein:
- www.einfach.elster.de
- Im ersten Schritt beantragen Sie dort Ihre Zugangsnummer

einfach ELS

#### Zugangsnummer beantragen

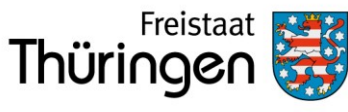

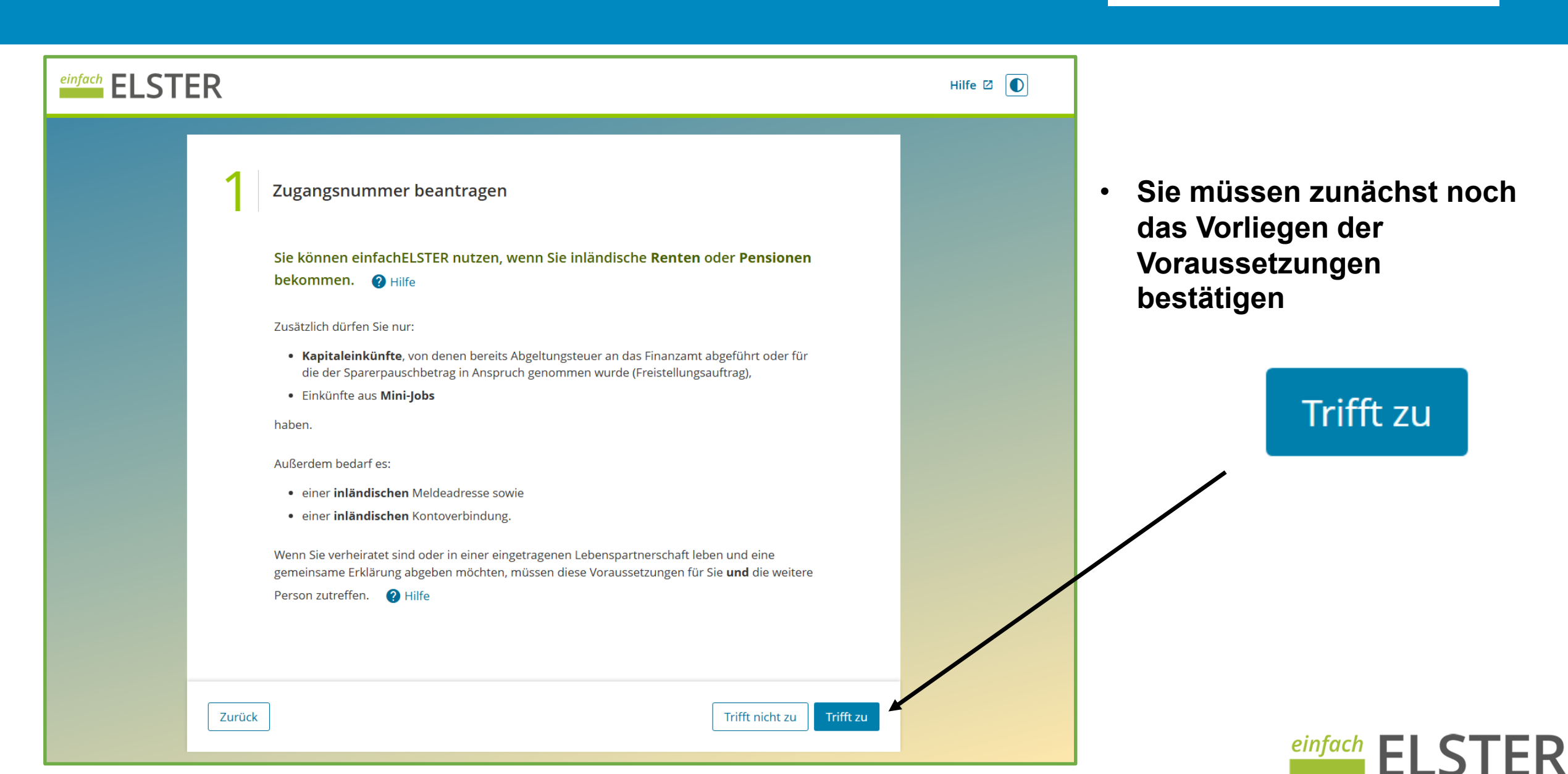

#### Zugangsnummer beantragen

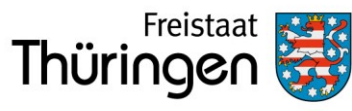

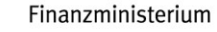

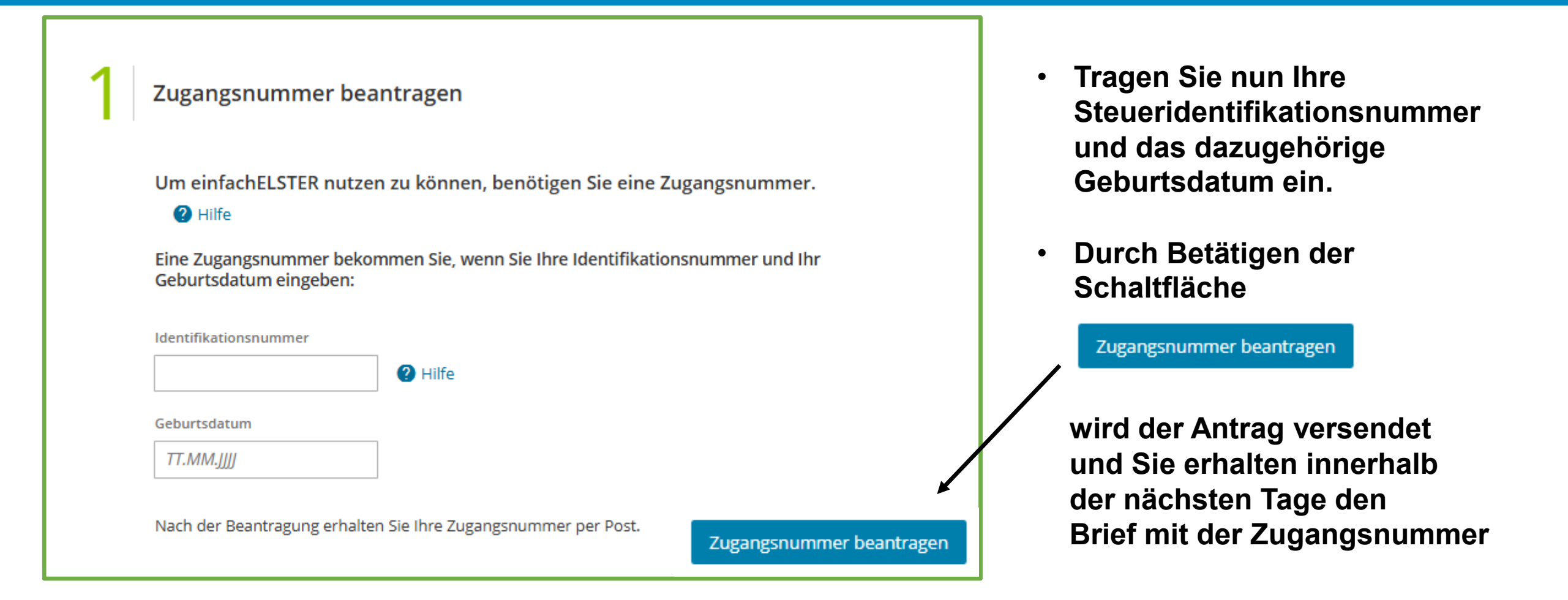

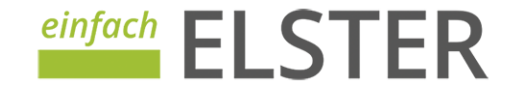

#### Nutzen Sie die Hilfe

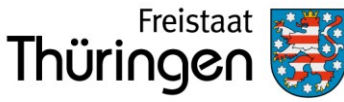

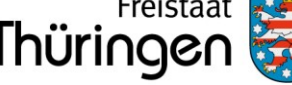

•

#### Steuerliche Identifikationsnummer

Hilfe

Ihre steuerliche Identifikationsnummer finden Sie im Kopfbereich von jedem Anschreiben des Finanzamtes.

|      | Bundeszentralamt<br>Für Steuern                                                                                                    |                                                                                                    |
|------|----------------------------------------------------------------------------------------------------|----------------------------------------------------------------------------------------------------|
|      | Rudangemeinen to Towen Stoff BOOR BEUTSCHLAND                                                                                                    | Perdeliche identitizationsnummer:<br>01 234 567 890<br>Aligemeine informationen:<br>www.identifizationsmerkmal.de<br>03.03.2010 |
| ATHA | Zuseikung der Identifikationanummer nach § 139b der Abgabe<br>Seitr geehnte Dame, sein geehnter Henr,<br>das Bundeszentnistent für Steuren der Bundesrupzbilt<br>istentifikationnrummer 68 392 572 199 zugetest. Sie wird i<br>und ist leisentling gültg. Sie werden aber geheten, die<br>auch wenn Sie derzeit steuerich nicht geführt werden solten. | nordnung (AD)<br>Deutschland hat Ihnen die<br>Gritssuniche Zwecke verwendet<br>Les Schreitben aufzubewahren,                    |

Falls Sie Ihre steuerliche Identifikationsnummer noch nicht erhalten oder sie verlegt haben, können Sie diese beim Bundeszentralamt für Steuern 🛽 anfordern.

Schließen

Durch Klicken auf die Schaltfläche

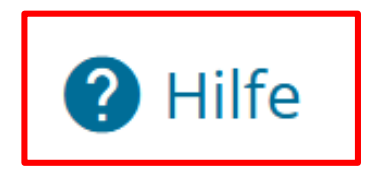

können Sie sich jederzeit informieren, wenn Sie Fragen haben

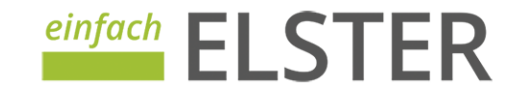

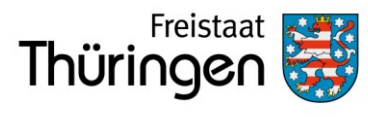

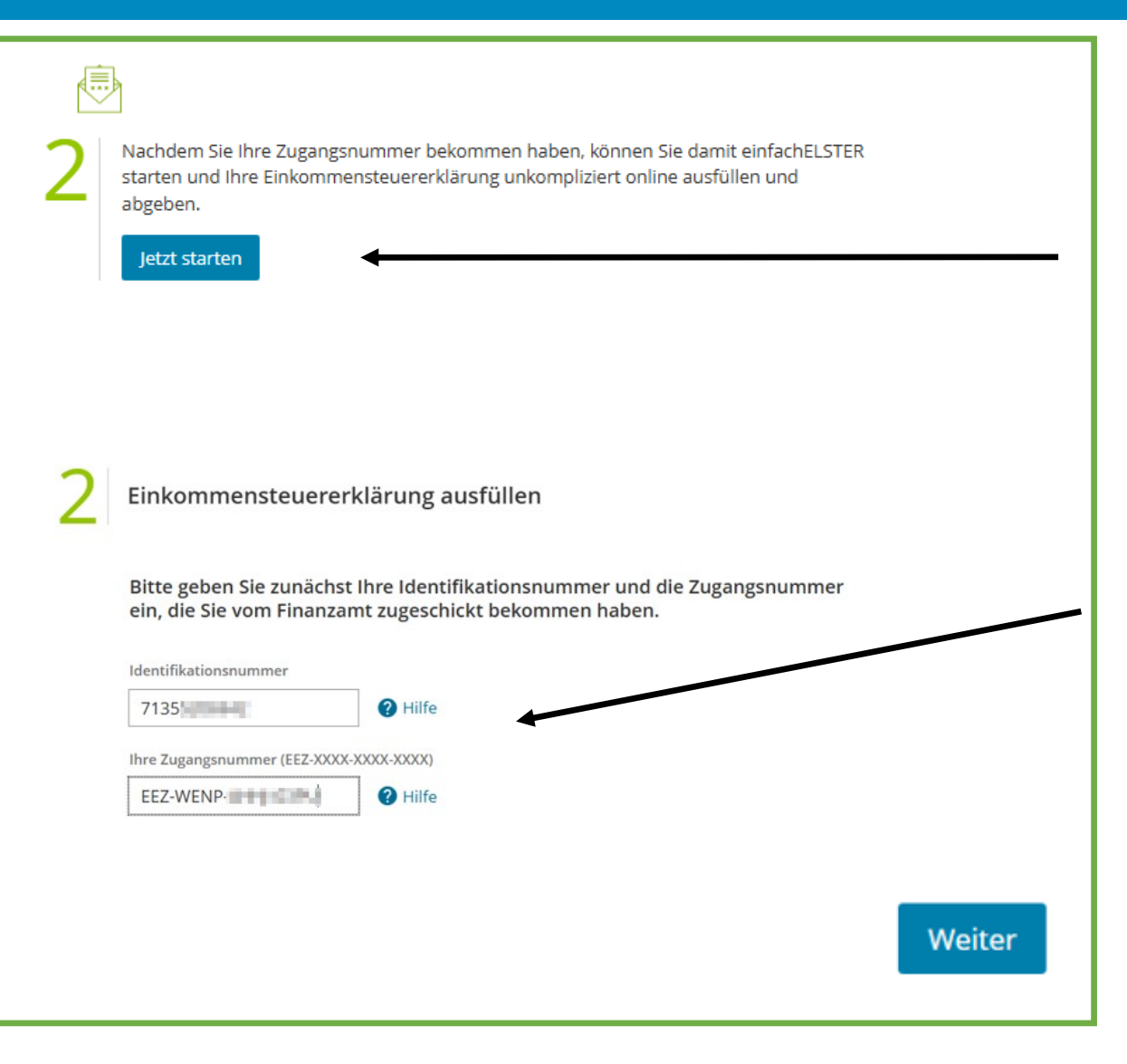

- Starten Sie jetzt und geben Sie wieder ein:
- > www.einfach.elster.de
- Gehen Sie zur Ziffer 2 auf
  - Jetzt starten
- Geben Sie im folgenden Feld Ihre Steueridentifikationsnummer, die Sie bei der Beantragung verwendet haben und die erhaltene Zugangsnummer ein
- Über die Schaltfläche

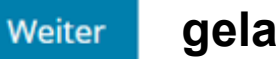

gelangen Sie

immer zur nächsten Seite

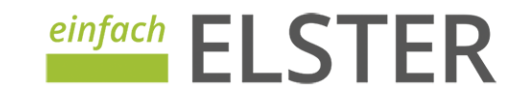

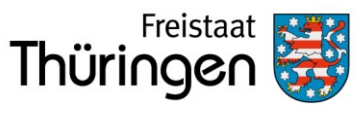

Finanzministerium

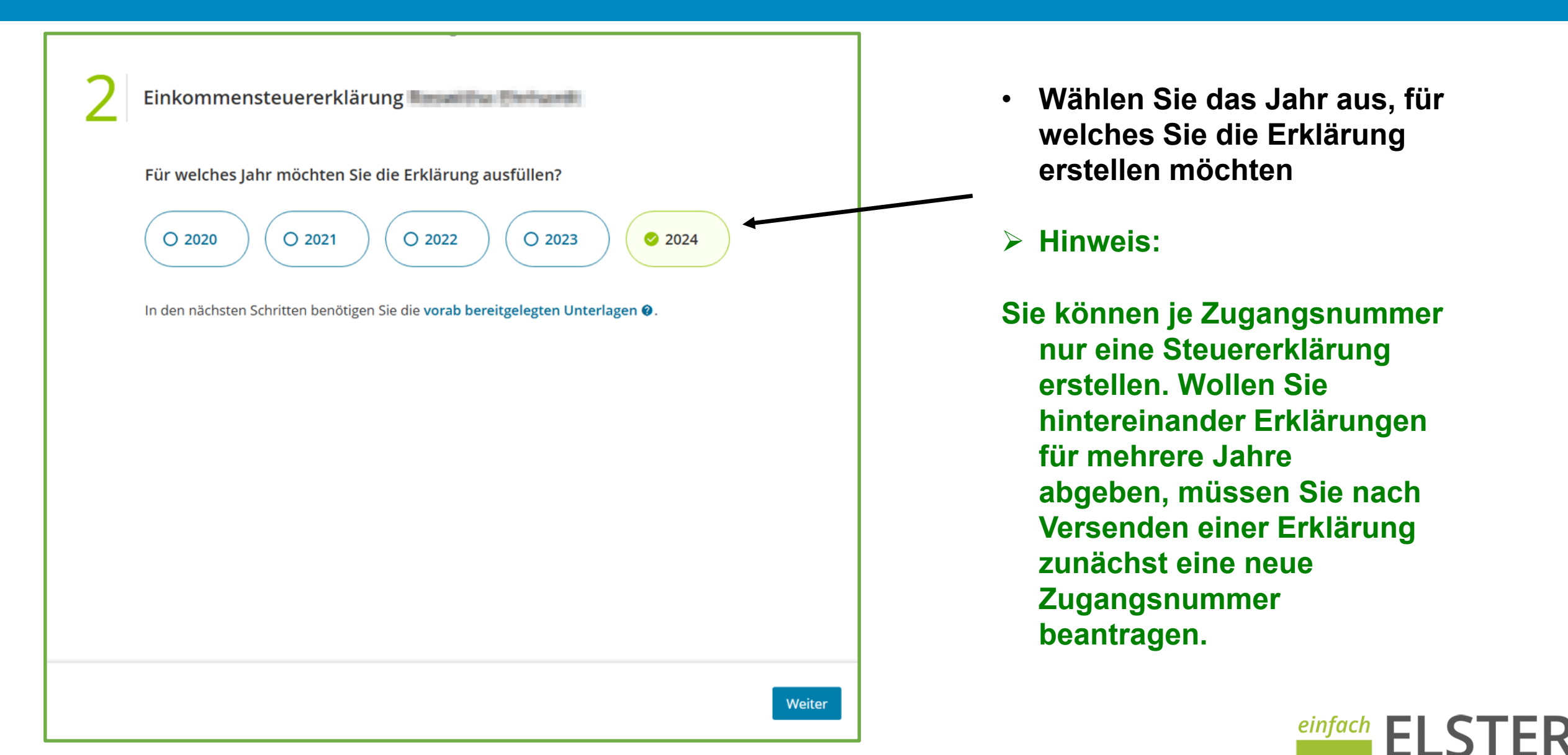

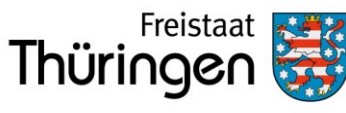

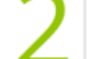

Zurück

Einkommensteuererklärung 2024

Sie können einfachELSTER nutzen, wenn Sie inländische **Renten** oder **Pensionen** bekommen. **?** Hilfe

#### Zusätzlich dürfen Sie nur:

- Kapitaleinkünfte, von denen bereits Abgeltungsteuer an das Finanzamt abgeführt oder für die der Sparerpauschbetrag in Anspruch genommen wurde (Freistellungsauftrag),
- Einkünfte aus Mini-Jobs

#### haben.

Wenn Sie verheiratet sind oder in einer eingetragenen Lebenspartnerschaft leben und eine gemeinsame Erklärung abgeben möchten, müssen diese Punkte für Sie **und** die weitere Person

zutreffen. 🕜 Hilfe

Trifft das auf Sie zu?

🖉 Ja 🛛 🔿 Nein

 Bestätigung der Voraussetzungen, ggf. auch für beide Personen, vornehmen

Trifft das auf Sie zu?

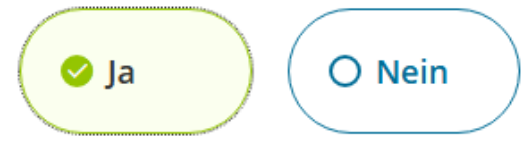

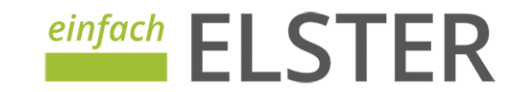

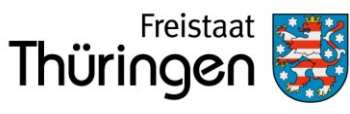

Finanzministerium

R

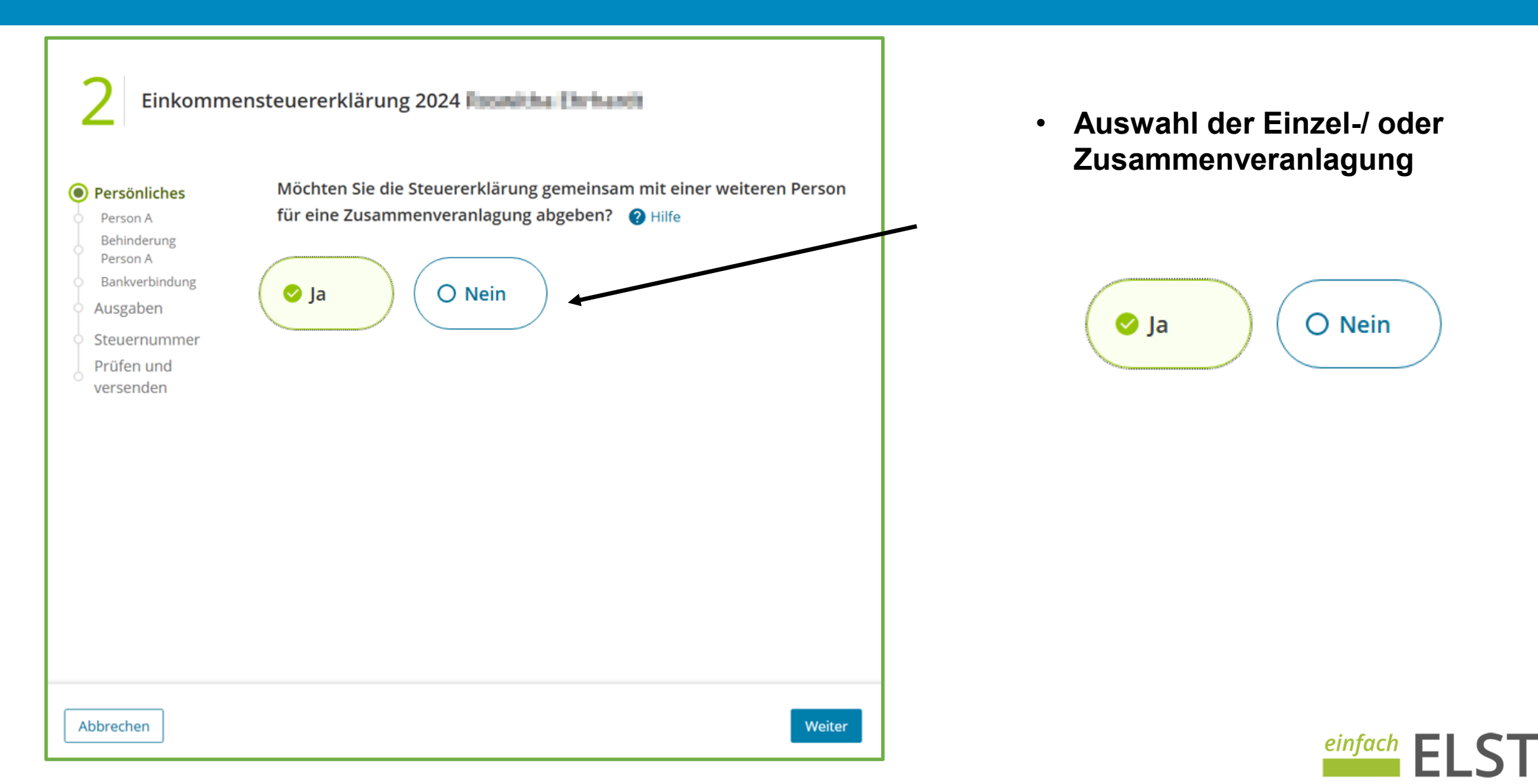

Abbrechen

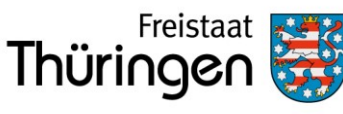

Finanzministerium

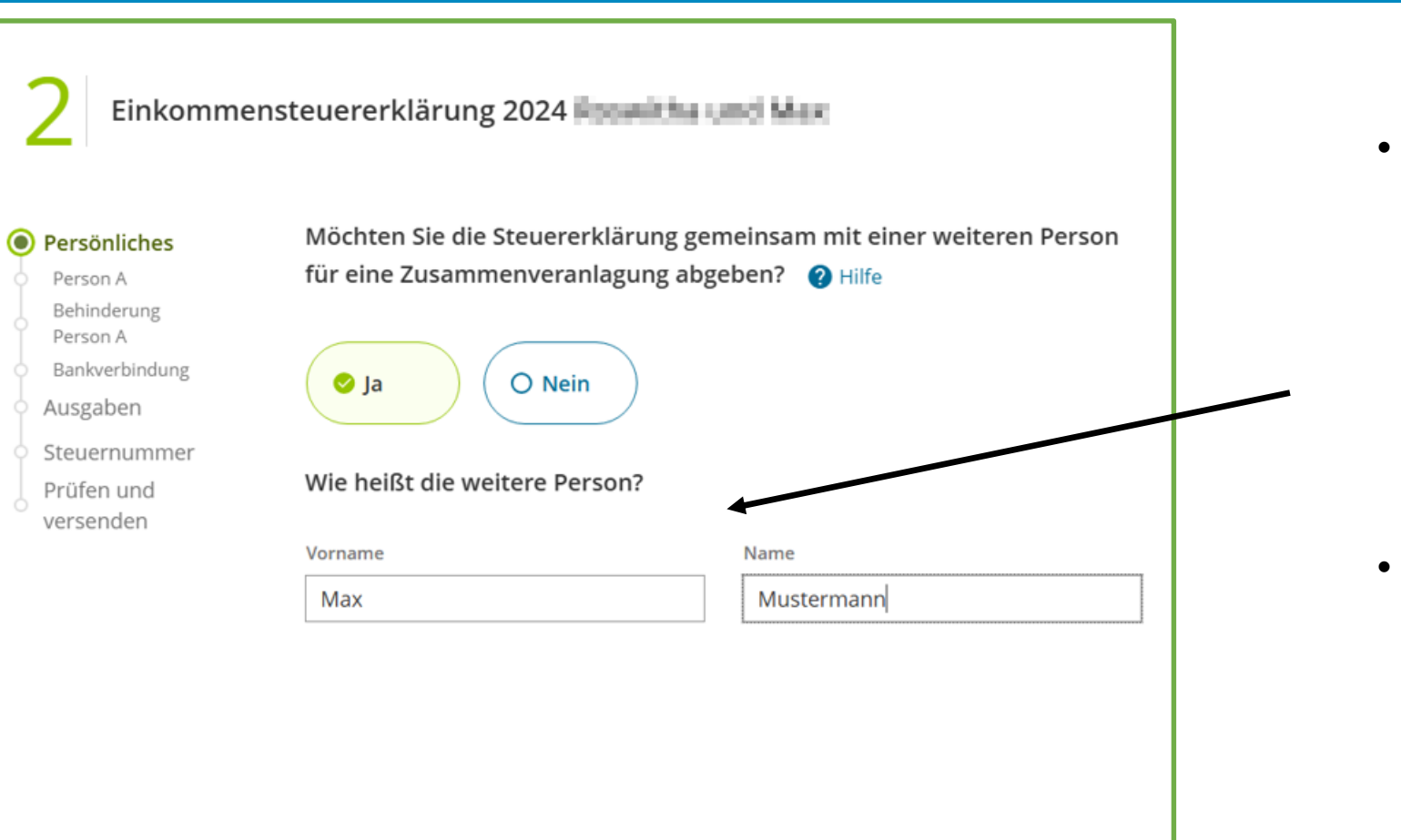

Weiter

Bei Auswahl der Zusammenveranlagung:

Angaben zur weiteren Person eintragen

Wenn Sie Ihre Steuererklärung allein abgeben, gelangen Sie gleich zur nächsten Seite

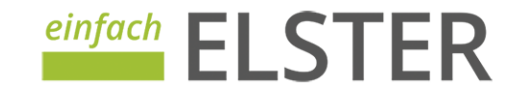

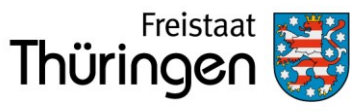

| Einkomme                   | nsteuererklärung 2024                                        | wand Max                       |     |
|----------------------------|--------------------------------------------------------------|--------------------------------|-----|
| Persönliches<br>Person A   | Folgende Daten zu Ihrer Person lie<br>direkt hier eintragen: | gen vor. Änderungen können Sie |     |
| Behinderung<br>Person A    | Identifikationsnummer                                        | Geburtsdatum                   |     |
| Person B                   | 71 355                                                       | 0104.005                       |     |
| Behinderung<br>Person B    | Vorname                                                      | Name                           |     |
| Bankverbindung             | Roomthe                                                      | Detwik                         |     |
| Steuernummer<br>Prüfen und | Straße (derzeitige Adresse)                                  | Hausnummer Hausnummerzus       | atz |
| versenden                  | Postleitzahl (Inland) Wohnort                                |                                |     |
|                            | 50500 Units                                                  |                                |     |
|                            | Religionszugehörigkeit                                       |                                |     |
|                            | Bitte wählen oder anfangen zu tippen                         | 4                              | -   |
|                            |                                                              |                                |     |

Weiter

- Überblick zu den persönlichen Angaben
- Die Steueridentifikationsnummer kann nicht geändert werden, alle anderen Angaben bitte auf Richtigkeit prüfen und ggf. ändern
- Angaben zur Religion auswählen

| Bitte wählen oder anfangen zu tippen      | ~ |
|-------------------------------------------|---|
| 23 von 23 Optionen                        |   |
| nicht kirchensteuerpflichtig              |   |
| Römisch-katholisch                        |   |
| Evangelisch                               |   |
| Evangelisch-reformiert                    |   |
| Evangelisch-reformierte Kirche Bückeburg  |   |
| Evangelisch-reformierte Kirche Stadthagen |   |
| Französisch-reformiert                    |   |
| Freie Religionsgemeinschaft Alzey         |   |
| Freireligiöse Landesgemeinde Baden        |   |
| Freireligiöse Landesgemeinde Pfalz        |   |
| Freiroligiõse Comeinde Mainz              |   |

einfach

Ο

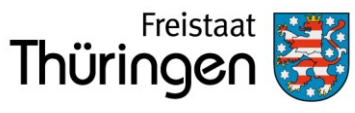

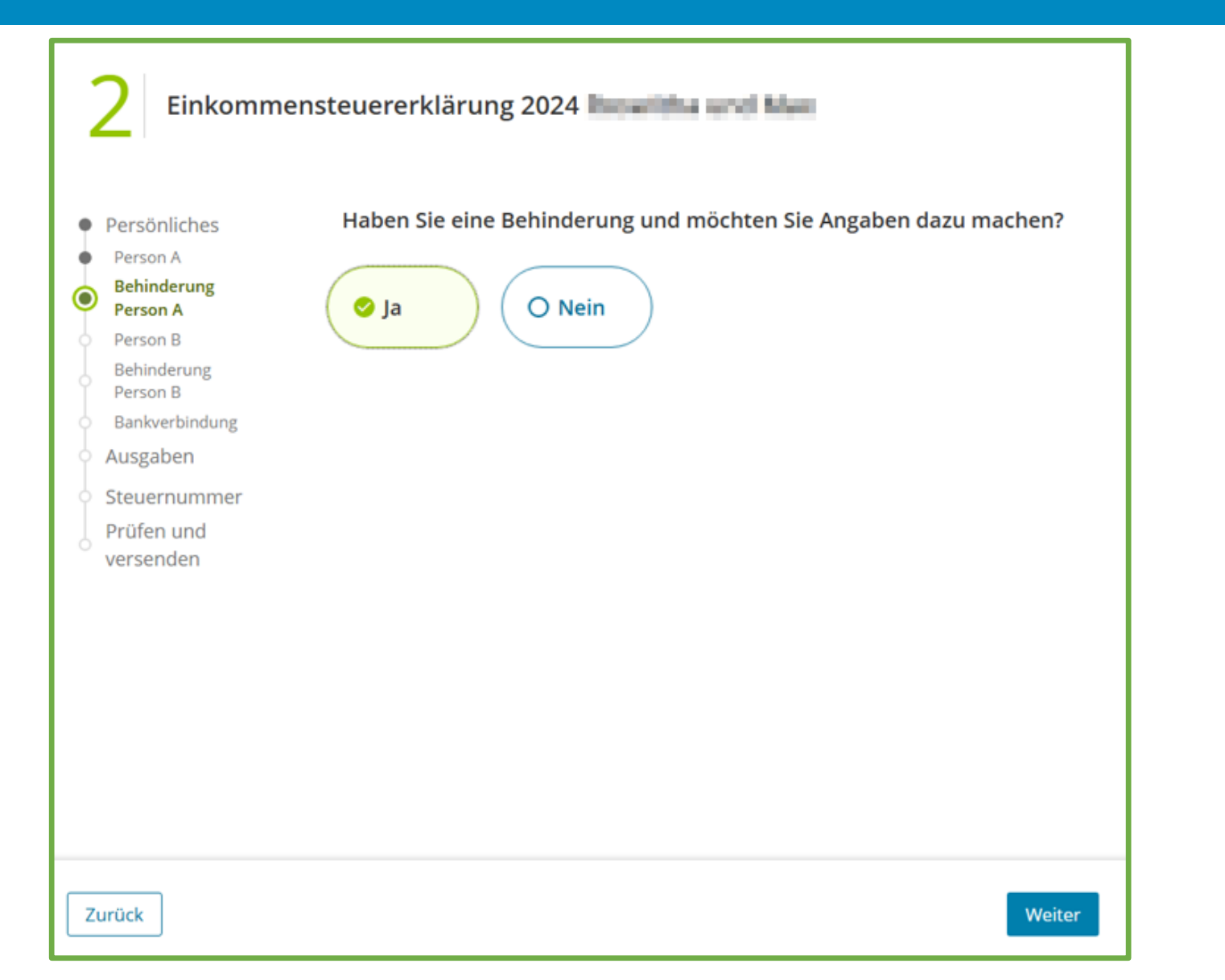

 Auswahl zum Vorliegen einer Behinderung treffen

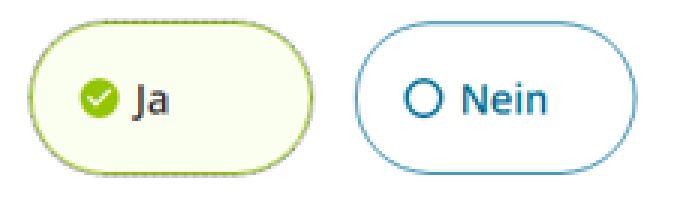

- Wenn Sie "Ja" auswählen, können Sie auf der folgenden Seite Angaben zur Behinderung machen
- Wenn Sie "NEIN" auswählen, gelangen Sie direkt zur darauf folgenden Seite

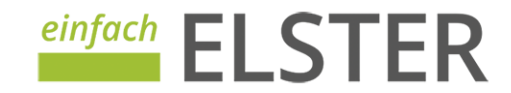

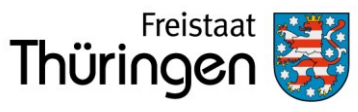

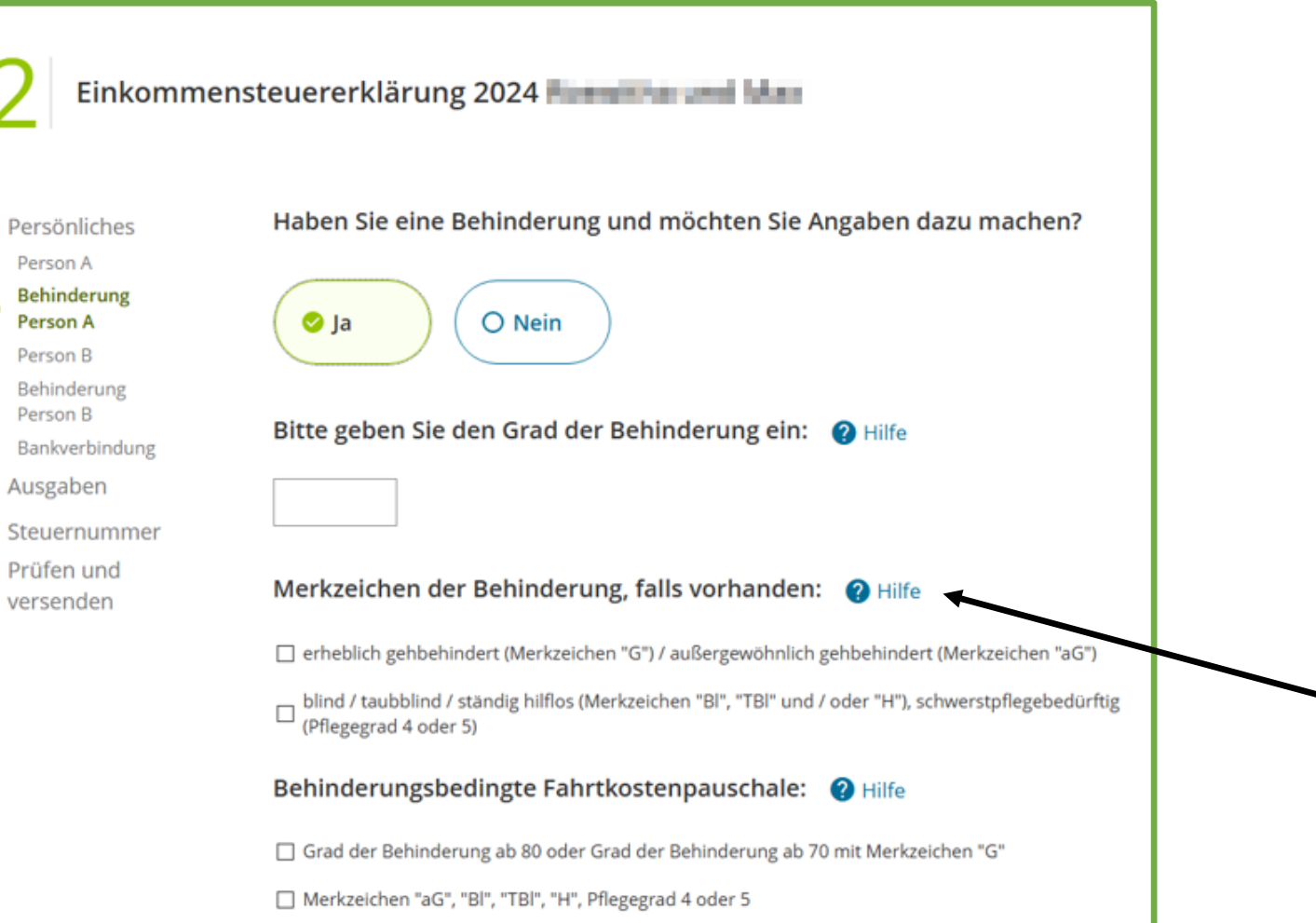

- Die Angaben zum Grad der Behinderung sowie die Merkzeichen finden Sie auf Ihrem Schwerbehindertenausweis
- Sollten Sie Hilfe benötigen, nutzen Sie die Schaltfläche

![](_page_13_Picture_7.jpeg)

![](_page_13_Picture_8.jpeg)

٠

![](_page_14_Picture_1.jpeg)

Schließen

einfach

•

#### Hilfe

#### Behinderungsbedingte Fahrtkostenpauschale

Menschen mit Behinderungen und einem Grad der Behinderung von mindestens 80 oder von mindestens 70 und dem Merkzeichen "G" haben Anspruch auf eine behinderungsbedingte Fahrtkostenpauschale in Höhe von 900 €.

Wurde das Merkzeichen "aG", "Bl", "TBl" und/oder das Merkzeichen "H" festgestellt oder liegt bei Ihnen der Pflegegrad 4 oder 5 vor, besteht Anspruch auf eine behinderungsbedingte Fahrtkostenpauschale in Höhe von 4.500 €. Darüber hinaus sind keine weiteren behinderungsbedingten Fahrtkosten als außergewöhnliche Belastungen berücksichtigungsfähig. Die behinderungsbedingte Fahrtkostenpauschale wird im Rahmen der Einkommensteuerveranlagung zusammen mit den anderen außergewöhnlichen Belastungen vom Finanzamt um die "zumutbare Belastung" gemindert.

#### Hilfetext

![](_page_15_Picture_1.jpeg)

Finanzministerium

| Person A                   | Bitte erganzen Sie die Date  | n fur Max      | <:           |   |
|----------------------------|------------------------------|----------------|--------------|---|
| Behinderung                | Vorname                      |                | Name         |   |
| Person A<br>Person B       | Max                          |                | Mustermann   |   |
| Behinderung                | Identifikationsnummer        |                | Geburtsdatum |   |
| Person B<br>Bankverbindung | 1230-0121                    | <b>?</b> Hilfe | 10.04.0000   |   |
| usgaben                    | Religionszugehörigkeit       |                |              |   |
| teuernummer                | nicht kirchensteuerpflichtig |                |              | × |
| rüfen und                  |                              |                |              |   |
|                            | Hat Max eine andere Adres    | se als Sie     | ?            |   |

- Bei vorheriger Auswahl einer Zusammenveranlagung:
- Tragen Sie die weiteren persönlichen Angaben inklusive der Angaben zur Religionszugehörigkeit ein,
- ggf. auch die abweichende Adresse eingeben
- Sollten Sie einzeln (allein) veranlagen, wird Ihnen die Maske nicht angezeigt

![](_page_15_Picture_8.jpeg)

![](_page_16_Picture_1.jpeg)

![](_page_16_Figure_3.jpeg)

- Sollten Sie Angaben zu einer weiteren Person vorgenommen haben, können Sie zu dieser Person ebenfalls Angaben zu einer Behinderung machen
- Das Eingabefeld ist identisch zu dem wie im Beispiel auf Seite 17
- Wählen Sie "Nein" aus, gelangen Sie zu darauf folgenden Seite

![](_page_16_Picture_7.jpeg)

![](_page_16_Picture_8.jpeg)

![](_page_17_Picture_1.jpeg)

![](_page_17_Figure_3.jpeg)

- Tragen Sie hier Ihre Bankverbindung ein und setzen ein Häkchen zum Kontoinhaber
- Im Falle der Zusammenveranlagung:

Gehört Ihnen das Konto gemeinsam, können Sie beide Möglichkeiten auswählen

![](_page_17_Picture_7.jpeg)

![](_page_18_Picture_1.jpeg)

![](_page_18_Figure_3.jpeg)

 Ausfahlfelder zu den steuermindernden Ausgaben über Auswahl "Ja" bzw. "Nein"

![](_page_18_Picture_5.jpeg)

- Bei Auswahl "Ja" setzen Sie die Häkchen in den folgenden Auswahlfeldern
- Bei Auswahl "Nein" werden Ihnen diese Felder nicht angezeigt und Sie gelangen direkt zum Ende der Steuererklärung

![](_page_18_Picture_8.jpeg)

![](_page_19_Picture_1.jpeg)

![](_page_19_Picture_2.jpeg)

- Ausgabenfeld "Versicherungen"
- Hiermit sind Beiträge zu Risikoversicherungen gemeint, die nur Leistungen für den Todesfall vorsehen. Beiträge zu Unfall- und Haftpflichtversicherungen gehören auch dazu.
- Nicht abzugsf\u00e4hig sind Beitr\u00e4ge zu Kasko-, Hausrat-, Geb\u00e4ude- und Rechtsschutzversicherungen.
- Beiträge zur Kranken- und Pflegeversicherung liegen dem Finanzamt bereits vor und dürfen ebenfalls nicht eingetragen werden.

![](_page_19_Picture_8.jpeg)

![](_page_20_Picture_1.jpeg)

![](_page_20_Figure_3.jpeg)

- Ausgabenfeld "Spenden und Mitgliedsbeiträge"
- Hiermit sind Spenden und Mitgliedsbeiträge an politische Parteien sowie Spenden zur Förderung steuerbegünstigter Zwecke (z. Bsp. an Vereine) gemeint
- Tragen Sie hier auch wieder die Summe aller Zahlungen auf Euro gerundet ein

![](_page_20_Picture_7.jpeg)

![](_page_21_Picture_1.jpeg)

| 2 Einkommen                                                               | steuererklärung 2024 🖡                      | oeurtha Dhrhanik                              |                              |
|---------------------------------------------------------------------------|---------------------------------------------|-----------------------------------------------|------------------------------|
| <ul> <li>Persönliches</li> <li>Person A</li> </ul>                        | Außergewöhnliche Belast                     | tungen 🕜 Hilfe                                |                              |
| <ul> <li>Behinderung</li> <li>Person A</li> <li>Bankverbindung</li> </ul> | Bitte geben Sie den jeweiligen              | Betrag als Gesamtsumme ir                     | n vollen Euro ohne Cent ein. |
| Ausgaben                                                                  | Krankheitskosten (z. B. Arznei              | -, Heil- und Hilfsmittel, Kur                 | en)                          |
| Außergewöhnliche                                                          | Aufwendungen                                | Erstattungen                                  |                              |
| Belastungen                                                               | €                                           | €                                             |                              |
| Prüfen und                                                                |                                             |                                               |                              |
| ° versenden                                                               | Pflegekosten (z. B. häusliche F             | Pflege und Heimunterbring                     | ung)                         |
|                                                                           | Aufwendungen                                | Erstattungen                                  |                              |
|                                                                           | €                                           | €                                             |                              |
|                                                                           | Behinderungsbedingte Aufwer<br>Aufwendungen | ndungen (z. B. Umbaukost<br>Erstattungen<br>€ | en)<br>]                     |
|                                                                           | Behinderungsbedingte Kfz-Ko                 | sten                                          |                              |
|                                                                           | Aufwendungen                                | Erstattungen                                  |                              |
|                                                                           | €                                           | €                                             |                              |
|                                                                           | Bestattungskosten (z. B. Grab               | stätte, Sarg, Todesanzeige)                   |                              |
|                                                                           | Aufwendungen                                | Erstattungen                                  |                              |
|                                                                           | €                                           | €                                             | ]                            |
|                                                                           | Sonstige außergewöhnliche B                 | elastungen                                    |                              |
|                                                                           | Aufwendungen                                | Erstattungen                                  |                              |
|                                                                           | €                                           | €                                             |                              |
| Zurück                                                                    |                                             |                                               | Weite                        |

- Ausgabenfelder "Außergewöhnliche Belastung"
- Tragen Sie die Aufwendungen ٠ jeweils in einer Summe ein
- Sollten Sie Erstattungen erhalten haben, tragen Sie diese ebenfalls in die vorgesehenen Felder ein
- Überblick auf der folgenden Seite

![](_page_21_Picture_8.jpeg)

![](_page_22_Picture_1.jpeg)

Krankheitskosten (z. B. Arznei-, Heil- und Hilfsmittel, Kuren) Aufwendungen Erstattungen €

| Pflegekosten (z. B. häusliche P | flege und Heimunterbringung) |
|---------------------------------|------------------------------|
| Aufwendungen                    | Erstattungen                 |
| €                               | €                            |
|                                 |                              |

| Behinderungsbedingte Aufwe | endungen (z. B. Umbaukosten) |
|----------------------------|------------------------------|
| Aufwendungen               | Erstattungen                 |
| €                          | €                            |
|                            |                              |

![](_page_22_Figure_6.jpeg)

| Bestattungskosten (z. B. Grab | stätte, Sarg, Todesanzeige) |
|-------------------------------|-----------------------------|
| Aufwendungen                  | Erstattungen                |
| €                             | €                           |
|                               |                             |

![](_page_22_Figure_8.jpeg)

Zurück

![](_page_23_Picture_1.jpeg)

Finanzministerium

| <ul> <li>Persönliches</li> </ul>                                                                                                    | Ausgaben für Haushaltsnahe Dienstleistungen und Handwerkerkosten                                                                                                    |
|----------------------------------------------------------------------------------------------------|----------------------------------------------------------------------------------------------------|
| <ul> <li>Person A</li> <li>Behinderung</li> <li>Person A</li> <li>Person B</li> <li>Behinderung</li> <li>Person B</li> <li>Bankverbindung</li> <li>Ausgaben</li> <li>Versicherungen</li> <li>Spenden und</li> <li>Mitgliedsbeiträge</li> <li>Außergewöhnliche</li> <li>Belastungen</li> <li>Haushaltsnahe</li> <li>Dienstleistungen und</li> </ul> | Bitte geben Sie den jeweiligen Betrag als Gesamtsumme in vollen Euro ohne Cent ein.<br>Haushaltsnahe Dienstleistungen<br>T P Hilfe<br>Handwerkerleistungen<br>C P Hilfe |
| <ul> <li>Handwerkerleistungen</li> <li>Steuernummer</li> <li>Prüfen und<br/>versenden</li> </ul>                                                                                                    |                                                                                                    |

- Ausgabenfelder "Haushaltsnahe Dienstleistungen und Handwerkerkosten"
- Bei haushaltsnahen Dienstleistungen und Handwerkerleistungen sind nur die in Rechnung gestellten Arbeits- und Fahrtkosten einschl. der darauf entfallenden Umsatzsteuer begünstigt. Die Zahlungen dürfen nur unbar geleistet werden.
- Haushaltsnahe Dienstleistungen sind zum Beispiel:
  - Reinigung der Wohnung
  - Gartenpflege
  - Winterdienst auf oder vor dem eigenen Grundstück
- Handwerkerleistungen sind zum Beispiel:
  - Reparatur- oder Modernisierungsarbeiten im eigenen Haushalt

![](_page_23_Picture_12.jpeg)

Zurück

![](_page_24_Picture_1.jpeg)

| erson A<br>ehinderung<br>erson B<br>ehinderung<br>erson B<br>ankverbindung<br>isgaben<br>ersicherungen<br>benden und<br>litgliedsbeiträge<br>ußergewöhnliche<br>elastungen<br>aushaltsnahe<br>lenstleistungen und<br>andwerkerleistungen und<br>andwerkerle | rsönliches                                                                     | Haben Sie eine Steuernummer?                    |
|----------------------------------------------------------------------------------------------------|--------------------------------------------------------------------------------|-------------------------------------------------|
| usgaben Bundesland<br>Bitte Land auswählen ✓<br>penden und<br>titgliedsbeiträge Steuernummer<br>ußergewöhnliche<br>elastungen Bitte zuerst das Land auswählen<br>Bitte zuerst das Land auswählen<br>Finanzamt<br>Hinanzamt<br>Wird automatisch ermittelt<br>üfen und<br>ersenden                                                                                                    | rson A<br>hinderung<br>rson A<br>rson B<br>hinderung<br>rson B<br>nkverbindung | Sitte geben Sie Ihre Steuernummer ein:          |
| Mitgliedsbeiträge     Steuernummer       Außergewöhnliche<br>Belastungen     Bitte zuerst das Land auswählen       Haushaltsnahe<br>Dienstleistungen und<br>Handwerkerleistungen     Finanzamt       Wird automatisch ermittelt       Steuernummer       Prüfen und<br>versenden                                                                                                    | sgaben<br>rsicherungen<br>enden und                                            | Bundesland Bitte Land auswählen                 |
| Parstalishane<br>Dienstleistungen und Finanzamt<br>Handwerkerleistungen<br>Steuernummer<br>Prüfen und<br>versenden                                                                                                    | tgliedsbeiträge<br>ßergewöhnliche<br>lastungen                                 | Steuernummer<br>Bitte zuerst das Land auswählen |
| Prüfen und<br>versenden                                                                                                    | enstleistungen und<br>indwerkerleistungen<br>euernummer                        | Finanzamt<br>Wird automatisch ermittelt         |
|                                                                                                    | ifen und<br>senden                                                             |                                                 |

Prüfen und versender

- Haben Sie bereits eine Steuernummer, bestätigen Sie dies mit "JA"
- Wählen Sie danach Ihr Bundesland aus
- Tragen Sie im Feld "Steuernummer" nun Ihre Steuernummer ein

![](_page_24_Picture_7.jpeg)

![](_page_25_Picture_1.jpeg)

| sönliches                                               | Haben Sie eine Steuernummer?                 |     |
|---------------------------------------------------------|----------------------------------------------|-----|
| rson A<br>hinderung<br>rson A<br>rson B<br>hinderung    | O Ja 🖉 Nein                                  |     |
| ankverbindung                                           | Bitte beantragen Sie eine neue Steuernummer: |     |
| sgaben                                                  | Bundesland                                   |     |
| rsicherungen                                            | Thüringen                                    | ~   |
| enden und<br>tgliedsbeiträge                            | Zuständiges Finanzamt                        |     |
| ßergewöhnliche<br>lastungen                             | Südthüringen (171)                           | × • |
| ushaltsnahe<br>Instleistungen und<br>ndwerkerleistungen |                                              |     |
| uernummer                                               |                                              |     |
| fen und<br>senden                                       |                                              |     |
|                                                         |                                              |     |
|                                                         |                                              |     |

- Haben Sie noch keine Steuernummer, bestätigen Sie dies mit "Nein"
- Wählen Sie danach Ihr Bundesland aus
- Wählen Sie anschließend Ihr zuständiges Finanzamt aus

## Steuererklärung versenden

![](_page_26_Picture_1.jpeg)

Finanzministerium

| Zusammenfassung                                                                                                    |                                                                                                    |
|----------------------------------------------------------------------------------------------------|----------------------------------------------------------------------------------------------------|
| Bitte überprüfen Sie noch einmal Ihre Eingaber                                                                          | n.                                                                                                    |
| Kalenderjahr                                                                                                    | 2024                                                                                                    |
| Ordnungsmerkmal                                                                                                    | 41                                                                                                    |
| Hauptvordruck ESt 1 A                                                                                                   |                                                                                                    |
| Allgemeine Angaben                                                                                                    |                                                                                                    |
| Steuerpflichtige Person. Nur bei Zusammenveranlagung: Ehema<br>(Ehepartner/-in A / Lebenspartner/-in A nach dem LPartG) | ann oder Person A                                                                                                    |
| Bitte Anleitung beachten.                                                                                               |                                                                                                    |
| Identifikationsnummer                                                                                                   | 71 350 290 OHL                                                                                                    |
| Geburtsdatum                                                                                                    | C                                                                                                    |
| Name                                                                                                    | ensue:                                                                                                    |
| Vorname                                                                                                    | Contraction of Contraction of Contra |
| Religion                                                                                                    |                                                                                                    |
| Straße (derzeitige Adresse)                                                                                             |                                                                                                    |
| Hausnummer                                                                                                    |                                                                                                    |
| Postieitzani (inland)                                                                                                   |                                                                                                    |
| Wornor                                                                                                    |                                                                                                    |

Nur bei Zusammenveranlagung: Ehefrau oder Person B (Ehepartner/-in B / Lebenspartner/in B nach dem LPartG)

|        | Identifikationsnummer            |
|--------|----------------------------------|
| Zurück | Abgeben und Bestätigung erhalten |
|        | Religion                         |

- Nach den erfolgten Eintragungen wird Ihnen hier die Zusammenfassung Ihrer Steuererklärung auf Grundlage Ihrer Angaben angezeigt.
- Die erhaltenen Renten bzw. Pensionen und die gezahlten Beiträge zu Kranken- und Pflegeversicherungen werden nicht angezeigt. Diese liegen den Finanzamt vor und werden zur Erstellung des Steuerbescheids vom Finanzamt mit verarbeitet.
- Bitte prüfen Sie sorgfältig Ihre Angaben.
- Möchten Sie noch etwas korrigieren, gehen Sie über die Schaltfläche Eingabefeld
   Zurück

einfac

 Möchten Sie keine Änderungen vornehmen, betätigen Sie Abgeben und Bestätigung erhalten

## Steuererklärung versenden

# Thüringen

Finanzministerium

#### Versandbestätigung

#### Ihre Einkommensteuererklärung wurde erfolgreich übermittelt.

Bitte laden Sie die Einkommensteuererklärung inklusive Versandbestätigung für Ihre Unterlagen herunter. Die Daten sind für Sie später nicht mehr aufrufbar.

Auftrag Abgabezeit Einkommensteuererklärung 2023 26.06.2024 10:19 Uhr

PDF herunterladen 👲 🗧

#### Neue Zugangsnummer

Ihre aktuelle Zugangsnummer ist nun verbraucht. Sollten Sie in nächster Zukunft eine weitere Einkommensteuererklärung abgeben wollen, können Sie über die Schaltfläche "Zur Startseite" eine neue Zugangsnummer auf der Startseite von einfachELSTER beantragen.

Alternativ können Sie jetzt schon eine Zugangsnummer für das nächste Jahr beantragen. Dafür nutzen Sie bitte die Schaltfläche "Zugangsnummer vorbestellen".

![](_page_27_Picture_12.jpeg)

Zugangsnummer vorbestellen

- Nach dem Absenden wird Ihnen die Versandbestätigung angezeigt
- Sie können diese gemeinsam mit Ihrer Steuererklärung als pdf-Dokument auf Ihre
   Festplatte bzw. auf Ihr mobiles Endgerät herunterladen und abspeichern
- Möchten Sie im Anschluss eine weitere Steuererklärung erstellen, beantragen Sie bitte auf der Startseite eine weitere Zugangsnummer. Die hierfür verwendete Zugangsnummer ist verbraucht.
- Alternativ können Sie jetzt schon eine Zugangsnummer für das nächste Jahr beantragen. Nutzen Sie dafür die Schaltfläche

Zugangsnummer vorbestellen

![](_page_27_Picture_19.jpeg)

![](_page_28_Picture_1.jpeg)

Weitere Informationen und Kontaktdaten zu den Thüringer Finanzämtern finden Sie auf den folgenden Seiten:

finanzamt.thueringen.de

![](_page_28_Picture_5.jpeg)